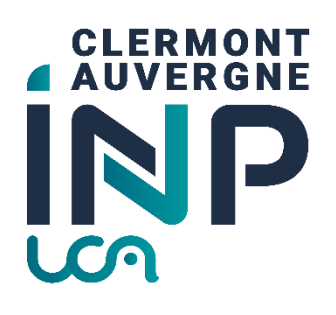

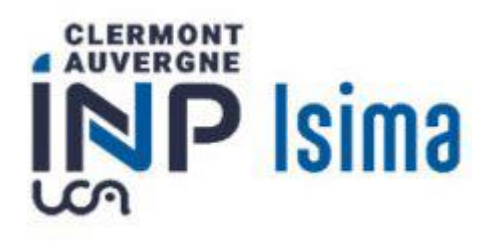

# Mode opératoire inscriptions cycle ingénieur ISIMA en formation initiale

# Table des matières

| Etapes précédentes                                                | <u>)</u> |
|-------------------------------------------------------------------|----------|
| Finalisation obligatoire de l'inscription à Clermont Auvergne INP | <u>)</u> |
| Accès au portail                                                  | 2        |
| Première connexion                                                | 3        |
| Authentification                                                  | 3        |
| Menus et processus                                                | ł        |
| 0. Modes opératoires inscriptions4                                | ł        |
| 1. Mon Dossier d'inscription                                      | 1        |
| 2a. Régler en 1 fois mon inscription6                             | 5        |
| 2b. Choisir le paiement en plusieurs fois                         | 3        |
| 3. Régler en plusieurs fois mon inscription 8                     | 3        |
| 4. Editer ma facture                                              | )        |
| 5. Ma position de compte                                          | )        |

# Etapes précédentes

À ce stade de l'inscription, vous avez déjà dû réaliser les étapes suivantes :

- Etape 1 : acquittement de la CVEC (Contribution Vie Etudiante et de Campus) que vous réalisez sur <u>https://www.messervices.etudiant.gouv.fr/</u> ( sauf si vous êtes en contrat de professionnalisation, 3<sup>ème</sup> année ISIMA)
- Etape 2 : Vous avez accepté définitivement votre place dans notre école dans la formation de l'ISIMA et vous avez procédé à votre inscription administrative sur le lien <u>https://inscription.uca.fr/</u>
- Etape 3 : Vous avez déposé des pièces justificatives sur https://reins.dsi.uca.fr/pj-web/

## Finalisation obligatoire de l'inscription à Clermont Auvergne INP

*Certaines captures d'écran ne correspondent pas exactement à ce que vous verrez seulement au niveau du titre. Il devrait être marqué : ISIMA, et non polytech.* 

Pour les primo-entrants de prep ISIMA et Prep INP, ce site sera accessible à partir du 10 juillet 2023.

Pour les primo-entrants en 1<sup>er</sup> année de l'ISIMA, ce site ne sera accessible qu'à partir du <u>23 août</u> 2023.

#### Accès au portail

Connectez-vous sur le lien https://aurionweb.sigma-clermont.fr/faces/Login.xhtml

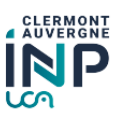

| Mot de passe / pas | sword                                            |               |
|--------------------|--------------------------------------------------|---------------|
|                    |                                                  |               |
|                    | Connexion                                        |               |
|                    |                                                  |               |
|                    |                                                  |               |
| See                | connecter en utilisant le serveur d'authentific: | ation central |
| Sec                | connecter en utilisant le serveur d'authentific  | ation central |
| Se o               | connecter en utilisant le serveur d'authentific  | ation central |

#### Première connexion

La première fois, cliquez sur le bouton

. Vous recevrez alors un message sur l'adresse mail personnelle que vous avez fourni lors de votre inscription aux concours, ou sur le dossier de candidature à l'ISIMA, ou sur le mail de récupération UCA (si vous étiez déjà étudiant à l'UCA) avec des instructions pour initialiser votre mot de passe.

🔊 Réinitialiser mon mot de passe

#### Authentification

Revenez sur le lien https://aurionweb.sigma-clermont.fr/faces/Login.xhtml et authentifiez-vous avec votre adresse mail personnelle comme login, et avec votre nouveau mot de passe.

| mon   | mail@gmail.com                 |                                          |
|-------|--------------------------------|------------------------------------------|
| •••   |                                |                                          |
|       |                                | Connexion                                |
| R     | Se connecter en utilisa        | nt le serveur d'authentification central |
| Franç | ais                            |                                          |
|       |                                |                                          |
| - 🔊   | Réinitialiser mon mot de passe |                                          |

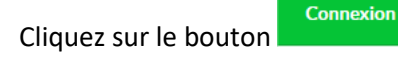

Vous devez arriver sur votre portail d'inscription et de paiement en ligne Clermont Auvergne INP et ses différentes écoles (le logo SIGMA Clermont ne doit pas vous inquiéter).

|                         | ≡                        |                           | Ø 🔹 |
|-------------------------|--------------------------|---------------------------|-----|
| Mon Inscription à l'INP | Mes absences à justifier | Actualités SIGMA Clermont |     |
|                         | 0                        | -Tout -                   | •   |
|                         |                          |                           |     |

#### Menus et processus

Les étapes suivantes doivent être réalisées dans l'ordre du menu affiché :

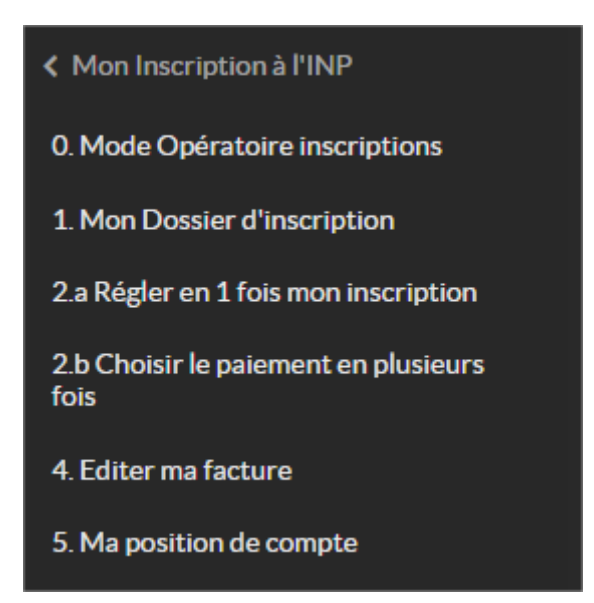

#### 0. Modes opératoires inscriptions

0. Mode Opératoire inscriptions Le menu auvergne-inp.fr/inscriptions sur laquelle vous avez déjà téléchargé ce document (pour mémoire).

#### 1. Mon Dossier d'inscription

Attention : les menus suivants seront accessibles jusqu'au 19 juillet au soir, puis inaccessibles ensuite pendant la fermeture de l'établissement jusqu'au 22 août inclus.

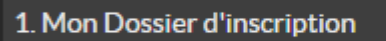

Le menu

vous permet de déclarer votre situation qui

va définir les frais d'inscriptions à payer. Les services de scolarité vont ensuite vérifier votre choix avec les pièces justificatives que vous avez déjà déposées.

Vous obtenez l'écran suivant. Vous ne pouvez cocher qu'une seule case qui correspond à votre situation.

| Sigma<br>Sigma                                            | ≡                                            |                                                                                                    | ٩ |  |  |  |
|-----------------------------------------------------------|----------------------------------------------|----------------------------------------------------------------------------------------------------|---|--|--|--|
| K Mon Inscription à l'INP 0. Mode Opératoire inscriptions | 1. Mon Dossier d'insc                        | ription                                                                                                    |   |  |  |  |
| 1. Mon Dossier d'inscription                              | Ingénieur Polytech - sp                      | écialité Génie Civil 3ème année                                                                                                    |   |  |  |  |
| 2.a Régler en 1 fois mon inscription                      | Dossier d'inscription élève                  |                                                                                                    |   |  |  |  |
| 2.b Choisir le paiement en plusieurs                      | Frais d'inscription 0                        |                                                                                                    |   |  |  |  |
| fois                                                      | Choisissez la ligne qui correspond à votre   | ituation (boursier ou non, tarifications spécifiques en mobilité entrante pour les étudiants internationaux,). Ce choix                                                                                                    |   |  |  |  |
| 4. Editer ma facture                                      | influencera directement le calcul de vos fra | is d'inscription.                                                                                                    |   |  |  |  |
| 5. Ma position de compte                                  |                                              | 01 Etudiant non boursier     02 Etudiant Boursier     05 Etudiants internationaux extra-communautaires en formation diplomante                                                                                                    |   |  |  |  |
|                                                           |                                              | 07 Exonérations : exemple Mobilité entrante sous convention                                                                                                    |   |  |  |  |
|                                                           | Frais d'inscriptions (type apprenant)        | 08 Etudiants de 3ème Année ayant signé un contrat de professionnalisation         14 Tarif réduit Césure         20 Formation continue         25 Etudiants internationaux extra-communautaires en formation Continue         42 Mastère spécialisé - Financement entreprise dont contrats pros         43 Mastère spécialisé - Financement personnel |   |  |  |  |
|                                                           | • : saisie obligatoire                       |                                                                                                    |   |  |  |  |
|                                                           | ✓ Valider ma saisie 🛇 Ann                    | uler                                                                                                    |   |  |  |  |

Parmi les 9 choix proposés dans l'écran ci-dessus, seuls les choix ci-dessous sont autorisés pour votre formation :

|                                           | 01 Etudiant non boursier                                                                     |
|-------------------------------------------|----------------------------------------------------------------------------------------------|
|                                           | 02 Etudiant Boursier                                                                         |
|                                           | <ul> <li>05 Etudiants internationaux extra-communautaires en formation diplomante</li> </ul> |
|                                           | O7 Exonérations : exemple Mobilité entrante sous convention                                  |
| Frais d'inscriptions (type apprenant) * 🚯 | 08 Etudiants de 3ème Année ayant signé un contrat de professionnalisation                    |
|                                           | 14 Tarif réduit Césure                                                                       |
|                                           | 20 Formation continue                                                                        |
|                                           |                                                                                              |
|                                           |                                                                                              |
|                                           |                                                                                              |

Pour un étudiant français, ou un étudiant ayant fait ses études en France, vous êtes soit étudiant non boursier, soit étudiant boursier, soit en contrat de professionnalisation (en 3eme année), ou en césure.

Si vous êtes un étudiant en convention avec l'ISIMA (accord Brafitec, Ensam, Ensias), vous cochez la case Exonérations.

#### Si vous êtes un étudiant international, hors communauté européenne, vous devez cocher la case "05 Etudiants internationaux extra-communautaires en formation diplômante".

Si vous êtes un étudiant international, hors communauté européenne, mais que vous avez déjà fait votre 1<sup>ère</sup> année à l'ISIMA et que vous passez en deuxième ou troisième année, vous êtes dans le cas d'un étudiant Français

L'inscription d'un étudiant non boursier qui se déclarerait boursier sans déposer d'attestation **ne sera pas validée.** 

L'inscription d'un étudiant international, hors communauté européenne qui ne choisirait pas

"05 Etudiants internationaux extra-communautaires en formation diplômante" **ne sera pas validée non plus.** 

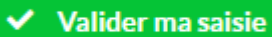

vous devez obtenir la confirmation de votre

En cliquant sur le bouton choix :

| IN Sama                                      | Ξ                                                                                                    | ٩ |
|----------------------------------------------|----------------------------------------------------------------------------------------------------|---|
| < Mon Inscription à l'INP                    | 1. Mon Dossier d'inscription                                                                                                    |   |
| 0. Mode Opératoire inscriptions              |                                                                                                    |   |
| 1. Mon Dossier d'inscription                 | Aucune modification n'a été faite.                                                                                                    |   |
| 2.a Régler en 1 fois mon inscription         | Ingénieur Isima 1ère année                                                                                                    |   |
| 2.b Choisir le paiement en plusieurs<br>fois | Dossier d'inscription élève                                                                                                    |   |
| 4. Editer ma facture                         | Frais d'inscription 0                                                                                                    |   |
| 5. Ma position de compte                     | Choisissez la ligne qui correspond à votre situation (boursier ou non, tarifications spécifiques en mobilité entrante pour les étudiants internationaux,). Ce choix influencera<br>directement le calcul de vos frais d'inscription. |   |
|                                              | Frais d'inscriptions (type apprenant) I OS Etudiants internationaux extra-communautaires en formation diplomante                                                                                                    |   |
|                                              | E Modifier                                                                                                    |   |

ATTENTION : Si à ce stade, votre situation est incertaine, nous vous invitons à patienter ou à solliciter une assistance en écrivant un mail à <u>inscriptions-ISIMA@clermont-auvergne-inp.fr</u>

Par exemple, un étudiant qui souhaite faire un contrat de professionnalisation en 3<sup>ème</sup> année, mais qui n'a pas encore signé son contrat avec une entreprise, doit patienter sans réaliser de paiement en ligne.

#### 2a. Régler en 1 fois mon inscription

Vous avez le choix de payer vos frais d'inscription en une ou plusieurs fois. Dans un premier temps,

|                      | 2.a Régler en 1 fois mon inscription |                               |
|----------------------|--------------------------------------|-------------------------------|
| sélectionnez le menu |                                      | qui va vous donner le montant |
| calculé :            |                                      |                               |

| 2.a Régler en 1 fois moi                                                                                                    | n inscription                                                                                                    |
|----------------------------------------------------------------------------------------------------|----------------------------------------------------------------------------------------------------|
| Ingénieur Isima 1ère anne<br>Le paragraphe suivant résume vos choix d'ir<br>avec le paiement sécurisé 3D SECURE dans<br>apprenant) dans l'étape Mon dossier d'inscr | Se<br>rscription. Nous vous invitons à cliquer sur l'icône "Valider avec paiement" pour visualiser les frais d'inscriptions détaillés, puis payer en ligne<br>un second temps. Attention, si l'icône n'apparait pas, c'est probablement que vous n'avez pas saisi votre choix de frais d'inscriptions (type<br>ription. |
| Paiement en ligne PAYBOX 🚯                                                                                                    |                                                                                                    |
| Paiement en ligne PAYBOX                                                                                                    |                                                                                                    |
| Nom                                                                                                    | TESTCD                                                                                                    |
| Prénom                                                                                                    | Chris                                                                                                    |
| Date naissance                                                                                                    | 01/01/2000                                                                                                    |
| Code Groupe                                                                                                    | 12223_Y1_1A                                                                                                    |
| Groupe de PROMO                                                                                                    | Ingénieur Isima 1ère année                                                                                                    |
| Frais d'inscriptions (type apprenant)                                                                                                    | 05 Etudiants internationaux extra-communautaires en formation diplomante                                                                                                    |
| Statut d'inscription                                                                                                    | Pré-inscrit, dossier non validé                                                                                                    |
| Récapitulatif du paiement                                                                                                    |                                                                                                    |

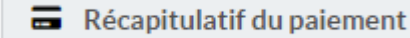

En cliquant sur le bouton s'affiche :

| ype de produit                                                                                                    | Quantité                                                                                                    | Prix unitaire HT                                                                                                    | Total HT                                                            | Taux TVA                                           | Total TTC            |  |
|----------------------------------------------------------------------------------------------------|----------------------------------------------------------------------------------------------------|----------------------------------------------------------------------------------------------------|---------------------------------------------------------------------|----------------------------------------------------|----------------------|--|
| roits de scolarité                                                                                                    | 1                                                                                                    | 3 770,00 €                                                                                                    | 3 770,00 €                                                          | 0.00 %                                             | 3 770,00 €           |  |
|                                                                                                    |                                                                                                    |                                                                                                    |                                                                     | Tot                                                | tal à payer 3770,00€ |  |
| Cette adresse postal     Cette adresse est o     La transmission de     Elle reste néanmoi                                      | e du titulaire de<br>destinée à la plateforme de<br>cette adresse a pour but o<br>ns facultative mais pourra                                        | e la carte bancaire<br>e palement en ligne.<br>de fluidifier le processus de paleme<br>imposer une étape d'authentificat                                      | ent en ligne pour le titulaire (<br>ion forte conformément au       | de la carte bancaire.<br>protocole "3D-Secure v2". |                      |  |
| Cette adresse postal     Cette adresse est d     La transmission de     Elle reste néanmoi      Le souhaite :                   | e du titulaire de<br>destinée à la plateforme de<br>cette adresse a pour but o<br>ns facultative mais pourra                                        | e la carte bancaire<br>e palement en ligne.<br>de fluidifier le processus de palemen<br>imposer une étape d'authentificat                                     | ent en ligne pour le titulaire :<br>ion forte conformément au       | de la carte bancaire.<br>protocole "3D-Secure v2". |                      |  |
| Adresse postal  Cette adresse est d La transmission de Elle reste néanmoi Je souhaite : Pré-remplir le form                     | e du titulaire de<br>destinée à la plateforme de<br>cette adresse a pour but<br>ns facultative mais pourra<br>ulaire (éventuellement le             | e la carte bancaire<br>e paiement en ligne.<br>de fluidifier le processus de paieme<br>imposer une étape d'authentificat<br>modifier) avec une de mes adresse | ent en ligne pour le titulaire (<br>ion forte conformément au<br>s. | de la carte bancaire.<br>protocole "3D-Secure v2". |                      |  |
| Adresse postal  Cette adresse est d La transmission de Elle reste néanmoi Je souhaite : Pré-remplir le form Saisir une nouvelle | e du titulaire de<br>destinée à la plateforme de<br>cette adresse a pour but<br>ns facultative mais pourra<br>ulaire (éventuellement le<br>adresse. | e la carte bancaire<br>e paiement en ligne.<br>de fluidifier le processus de paieme<br>imposer une étape d'authentificat<br>modifier) avec une de mes adresse | ent en ligne pour le titulaire (<br>ion forte conformément au<br>s. | de la carte bancaire.<br>protocole "3D-Secure v2". |                      |  |

**Si vous souhaitez payer en une fois**, nous vous invitons à laisser le choix par défaut de l'authentification "3D-Secure v2" avec l'option :

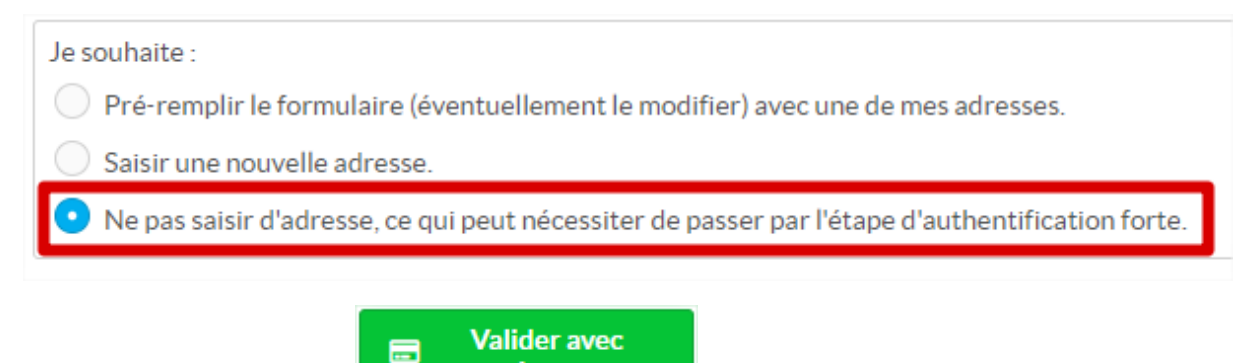

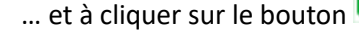

L'écran suivant de notre partenaire PAYBOX va s'afficher et vous permettre de saisir vos références de cartes bancaires :

paiement

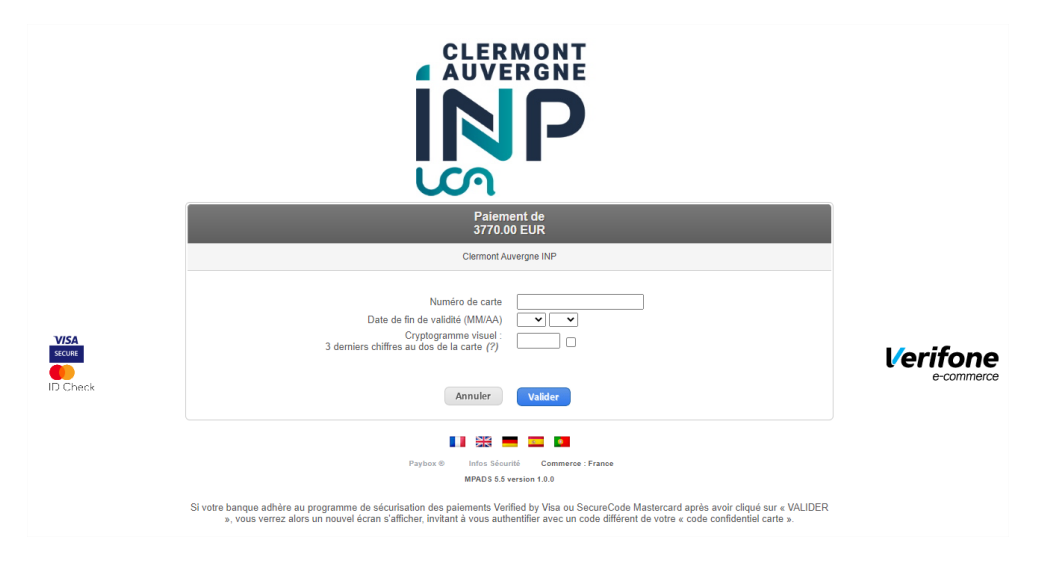

#### 2b. Choisir le paiement en plusieurs fois

# 2.b Choisir le paiement en plusieurs fois

Si vous souhaitez payer en plusieurs fois, passez par le menu

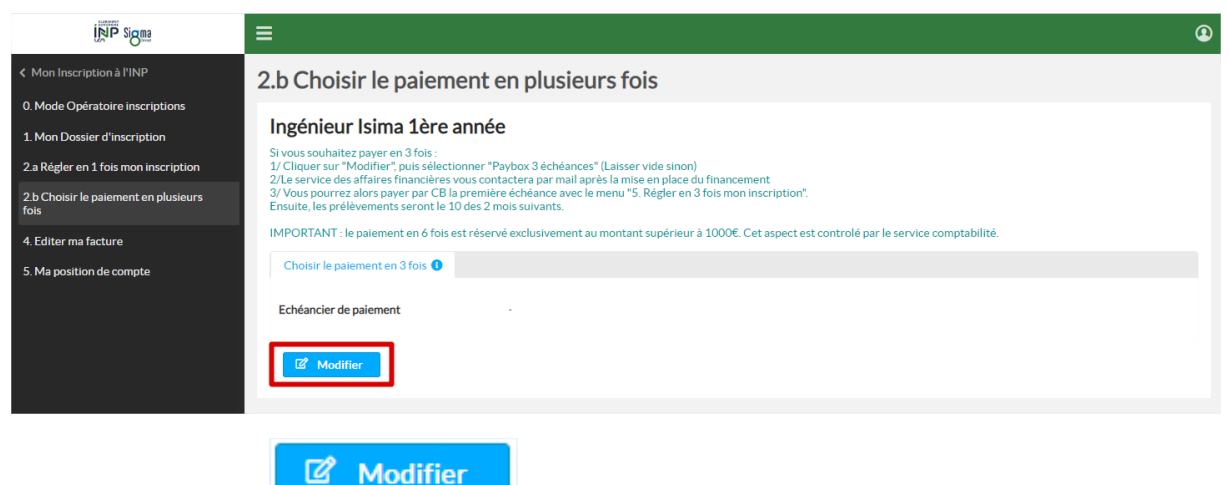

Cliquez sur le bouton

Mourre

et choisissez l'échéancier de paiement.

Attention, l'échéancier de paiement en 6 échéances n'est autorisé que pour les étudiants devant s'acquitter de plus de 1000 euros. Nos services comptables rejetteront votre demande si vous choisissez 6 échéances pour le règlement de droits inférieurs à 1000 euros.

| Echéancier de paiement      | Paybox 3 écheances                                                                                                    | ~        |
|-----------------------------|----------------------------------------------------------------------------------------------------|----------|
| • : saisie obligatoire      | Paybox 3 écheances<br>Paybox : ó échéances, la 1ère montant fixe, les autres égales - ATTENTION à partir de 1000€ exclu | sivement |
| ✓ Valider ma saisie 🛇 Annul | er                                                                                                    |          |
|                             |                                                                                                    |          |

Cliquez sur le bouton

Valider ma saisie

#### 3. Régler en plusieurs fois mon inscription

Dans le cas d'une demande de paiement en plusieurs fois, il faut attendre la validation de votre demande de 3 ou 6 échéances par nos services comptables. Le paiement de la première échéance ne pourra intervenir qu'après leur intervention.

3. Régler en 3 fois mon inscription

Un menu

apparaitra alors dans le portail pour le

premier règlement. Les prélèvements des autres échéances sont automatiques et ne réclament pas de revenir sur le portail.

# Attention, pour les paiements en plusieurs fois, il est interdit d'utiliser des e-cartes (validité temporaire).

Pour l'échéancier en trois fois, chacune des échéances correspondra au tiers de la somme due.

| ipm sigma                                    | ≡                                                                     |                                    |                    |                   |                      |           |          | ٩                             |
|----------------------------------------------|-----------------------------------------------------------------------|------------------------------------|--------------------|-------------------|----------------------|-----------|----------|-------------------------------|
| K Mon Inscription à l'INP                    |                                                                       |                                    |                    |                   |                      |           |          | 8                             |
| 1. Mon Dossier d'inscription                 | i Gestionnaire bullat, vou                                            | s êtes connecté au compte de :     | Vincent ARNOU      | LD                |                      |           |          |                               |
| 2.a Régler en 1 fois mon inscription         | 1 <sup>fois mon inscription</sup> 3. Régler en 3 fois mon inscription |                                    |                    |                   |                      |           |          |                               |
| 2.b Choisir le paiement en plusieurs<br>fois |                                                                       |                                    |                    |                   |                      |           |          | 7 6 1                         |
| 3. Régler en 3 fois mon inscription          | Pour Règler votre 1                                                   | ère mensualité, clique             | r sur le bouto     | on vert "Réca     | pitulatif du         | paiement" |          | Zoom Ø + -                    |
| 4. Editer ma facture                         | Que cherchez-vous?                                                    |                                    | Q                  | Recherche a       | vancée               |           |          |                               |
| 5. Ma position de compte                     | 🔲 Récapitulatif du paie                                               | ement                              |                    |                   |                      |           |          |                               |
|                                              | Date Mo<br>Echeance ≎ éch                                             | ontant Reste à payer<br>héance 🗘 🗘 | N° facture 🗘       | Date facture<br>≎ | Montant<br>Facture ≎ | Nom 🗘     | Prénom 🗘 |                               |
|                                              | 10/07/2022 2                                                          | 200,31 200,31                      | 9197               | 24/06/2022        | 601,00               | ARNOULD   | Vincent  | <ul> <li>Consulter</li> </ul> |
|                                              | 10/08/2022 2                                                          | 200,38 200,38                      | 9197               | 24/06/2022        | 601,00               | ARNOULD   | Vincent  | Consulter                     |
|                                              | Total des paiements qui ser                                           | ont réalisés automatiquement s     | selon l'échéancier | ci-dessus : 400,6 | 9€                   |           |          |                               |

Pour les droits différenciés à payer par les étudiants internationaux extra-communautaires, la somme est de 3770 euros. Le paiement en six fois est donc proposé (supérieur à 1000 euros). Les six échéances sont réparties comme suit :

- 1. 1<sup>ère</sup> échéance = 601 euros
- 2. 2<sup>ème</sup> échéance le 10 du mois suivant = 20% de la somme restante = 633,8 euros
- 3. 3<sup>ème</sup> échéance le 10 du mois suivant = 20% de la somme restante = 633,8 euros
- 4. 4<sup>ème</sup> échéance le 10 du mois suivant = 20% de la somme restante = 633,8 euros
- 5. 5<sup>ème</sup> échéance le 10 du mois suivant = 20% de la somme restante = 633,8 euros
- 6. 6<sup>ème</sup> échéance le 10 du mois suivant = 20% de la somme restante = 633,8 euros

Cet échéancier permet à la commission d'exonération de septembre, d'annuler les 5 dernières échéances si elle décide d'exonérer l'étudiant des droits différenciés.

D'autres moyens de paiements sont proposés à la rentrée de septembre (remise de chèques ou virement bancaire).

#### 4. Editer ma facture

Le portail d'inscription reste ouvert toute l'année universitaire et vous permet également d'éditer

4 E.J.

| ne facture attest                            | ant des versement   | s déjà réalisés                                                   | H. Luiter man      | acture                       |                                    |
|----------------------------------------------|---------------------|-------------------------------------------------------------------|--------------------|------------------------------|------------------------------------|
|                                              | ≡                   |                                                                   |                    |                              |                                    |
| Aon Inscription à l'INP<br>Editer ma facture | 4. Editer ma fa     | cture                                                             |                    |                              |                                    |
| a position de compte                         | Générer un rapport  | Sélectionner un modèle de rapp<br>Alimenter ce rapport avec ces d | Nort : INP Facture | prenantInscriptionPromo-DEMO | -<br>-                             |
|                                              | Que cherchez-vous ? | Q Reche                                                           | rche avancée       |                              |                                    |
|                                              | Nom ≎               | Prénom 🗘                                                          | Date Facture 🗘     | Total TTC Facture 🗘          | Inscription pour Groupe<br>Promo ≎ |
|                                              |                     | Gregory                                                           | 24/06/2022         | 601<br>arger                 | P2223_Y3_3A                        |

|                                                                                                    | - 🕂 Zoom automatique 💙                                                                    |                                                  |            |                                         |
|----------------------------------------------------------------------------------------------------|-------------------------------------------------------------------------------------------|--------------------------------------------------|------------|-----------------------------------------|
| CLERMONT<br>NP                                                                                                    | Gregory                                                                                   |                                                  |            |                                         |
|                                                                                                    | Facture n° 9196                                                                           |                                                  |            |                                         |
|                                                                                                    |                                                                                           |                                                  |            |                                         |
| ate : 24/06/2022                                                                                                    |                                                                                           |                                                  |            |                                         |
| ate : 24/06/2022<br>bellé :Paiement en ligne<br>om de la session : P2223_Y3_3A ·                                                                                                    | Ingénieur Polytech - spécialité Génie Civil 3ème an                                       | née                                              |            |                                         |
| ate : 24/06/2022<br>bellé :Paiement en ligne<br>om de la session : P2223_Y3_3A -<br>lient : #                                                                                               | Ingénieur Polytech - spécialité Génie Civil 3ème an<br>Gregory                            | née                                              |            |                                         |
| ate : 24/06/2022<br>ibellé :Paiement en ligne<br>om de la session : P2223_Y3_3A -<br>lient : +                                                                                              | Ingénieur Polytech - spécialité Génie Civil 3ème an<br>Gregory<br>Inscrits C              | née<br>Qté Remise<br>(%)                         | TVA<br>(%) | Montant<br>HT (€)                       |
| ate : 24/06/2022<br>bellé :Paiement en ligne<br>om de la session : P2223_Y3_3A -<br>lient : *                                                                                               | Ingénieur Polytech - spécialité Génie Civil 3ème an<br>Gregory<br>Inscrits<br>C           | née<br>té Remise<br>(%)                          | TVA<br>(%) | Montant<br>HT (€)<br>601,00             |
| ate : 24/06/2022<br>ibellé :Paiement en ligne<br>om de la session : P2223_Y3_3A -<br>lient :<br>Désignation<br>Droits de scolarité*<br>*Non soumis à la TVA selon l'art. 261-4-4            | Ingénieur Polytech - spécialité Génie Civil 3ème an<br>Gregory<br>Inscrits<br>du C.G.I.   | née<br>Ωté Remise<br>(%)<br>1                    | TVA<br>(%) | Montant<br>HT (€)<br>601,00             |
| ate : 24/06/2022<br>ibellé :Paiement en ligne<br>lom de la session : P2223_Y3_3A -<br>ilient : Possion<br>Désignation<br>Droits de scolarité*<br>* Non soumis à la TVA selon l'art. 261-4-4 | Ingénieur Polytech - spécialité Génie Civil 3ème an<br>Gregory<br>Inscrits (<br>du C.G.I. | née<br>Dté Remise<br>(%)<br>1<br>Total           | HT :       | Montant<br>HT (€)<br>601,00 €           |
| late : 24/06/2022<br>ibellé :Paiement en ligne<br>lom de la session : P2223_Y3_3A -<br>lient : Torrest de secolarité*<br>*Non soumis à la TVA selon l'art. 261-4-4                          | Ingénieur Polytech - spécialité Génie Civil 3ème an<br>Gregory<br>Inscrits<br>du C.G.I.   | née<br>té Remise<br>(%)<br>1<br>Total<br>Total T | HT :       | Montant<br>HT (€)<br>601,00 €<br>0.00 € |

### 5. Ma position de compte

Le portail d'inscription reste ouvert toute l'année universitaire et vous permet également de

5. Ma position de compte

visualiser votre position de compte

| osition                                                                                                    | de coi                           | mpte                                                                |                                                                                                    |                                                                                                    |                                                                                                    |                                                                                                    |                                                                                                    |                                                                                                    |                                                                                                    |                                                                                                    |  |
|----------------------------------------------------------------------------------------------------|----------------------------------|---------------------------------------------------------------------|----------------------------------------------------------------------------------------------------|----------------------------------------------------------------------------------------------------|----------------------------------------------------------------------------------------------------|----------------------------------------------------------------------------------------------------|----------------------------------------------------------------------------------------------------|----------------------------------------------------------------------------------------------------|----------------------------------------------------------------------------------------------------|----------------------------------------------------------------------------------------------------|--|
|                                                                                                    |                                  |                                                                     |                                                                                                    |                                                                                                    |                                                                                                    |                                                                                                    |                                                                                                    |                                                                                                    |                                                                                                    |                                                                                                    |  |
| Commandes (1)                                                                                                    |                                  |                                                                     |                                                                                                    |                                                                                                    |                                                                                                    |                                                                                                    |                                                                                                    |                                                                                                    |                                                                                                    |                                                                                                    |  |
| Nom                                                                                                    | Prénom                           | Date                                                                | N°                                                                                                    | Solde                                                                                                    | Blocage                                                                                                    | HT                                                                                                    | TVA                                                                                                    | πс                                                                                                    | Financé<br>TTC                                                                                                    | Facturé<br>TTC                                                                                                    |  |
| ANOL 17                                                                                                    | Gregory                          | 24/06/2022                                                          | 9357                                                                                                    | 24/06/2022                                                                                                    |                                                                                                    | 601,00                                                                                                    | 0,00                                                                                                    | 601,00                                                                                                    | 601,00                                                                                                    | 601,00                                                                                                    |  |
|                                                                                                    |                                  |                                                                     |                                                                                                    |                                                                                                    |                                                                                                    | 601,00                                                                                                    |                                                                                                    | 601,00                                                                                                    | 601,00                                                                                                    | 601,00                                                                                                    |  |
|                                                                                                    |                                  |                                                                     |                                                                                                    |                                                                                                    |                                                                                                    |                                                                                                    |                                                                                                    |                                                                                                    |                                                                                                    |                                                                                                    |  |
|                                                                                                    |                                  |                                                                     |                                                                                                    | Factur                                                                                                    | res (1)                                                                                                    |                                                                                                    |                                                                                                    |                                                                                                    |                                                                                                    |                                                                                                    |  |
| Nom                                                                                                    | Prénom                           | Date                                                                | N°                                                                                                    | Solde                                                                                                    | HT                                                                                                    | TVA                                                                                                    | ттс                                                                                                    | Avoir TTC                                                                                                    | Réglé TTC                                                                                                    | Remboursé<br>TTC                                                                                                    |  |
| New Jack                                                                                                    | Gregory                          | 24/06/2022                                                          | 9196                                                                                                    | 24/06/2022                                                                                                    | 601,00                                                                                                    | 0,00                                                                                                    | 601,00                                                                                                    | 0,00                                                                                                    | 601,00                                                                                                    | 0,00                                                                                                    |  |
|                                                                                                    |                                  |                                                                     |                                                                                                    |                                                                                                    | 601,00                                                                                                    | 0,00                                                                                                    | 601,00                                                                                                    | 0,00                                                                                                    | 601,00                                                                                                    | 0,00                                                                                                    |  |
|                                                                                                    |                                  |                                                                     |                                                                                                    |                                                                                                    |                                                                                                    |                                                                                                    |                                                                                                    |                                                                                                    |                                                                                                    |                                                                                                    |  |
|                                                                                                    |                                  |                                                                     |                                                                                                    | Règlem                                                                                                    | ents (1)                                                                                                    |                                                                                                    |                                                                                                    |                                                                                                    |                                                                                                    |                                                                                                    |  |
| N                                                                                                    | lom                              | Préno                                                               | m                                                                                                    | Date                                                                                                    |                                                                                                    |                                                                                                    | ттс                                                                                                    | Affecté T                                                                                                    | IC                                                                                                    | Impayé                                                                                                    |  |
| , in the second second s | NOTEL/                           | Gregor                                                              | у                                                                                                    | 24/06/2022                                                                                                    |                                                                                                    | 60                                                                                                    | 601,00 601,00                                                                                                    |                                                                                                    | 00                                                                                                    | -                                                                                                    |  |
|                                                                                                    |                                  |                                                                     |                                                                                                    |                                                                                                    |                                                                                                    |                                                                                                    | 1,00                                                                                                    |                                                                                                    |                                                                                                    | 0,00                                                                                                    |  |
|                                                                                                    |                                  |                                                                     |                                                                                                    |                                                                                                    |                                                                                                    |                                                                                                    |                                                                                                    |                                                                                                    |                                                                                                    |                                                                                                    |  |
|                                                                                                    |                                  |                                                                     |                                                                                                    | Avoi                                                                                                    | rs (0)                                                                                                    |                                                                                                    |                                                                                                    |                                                                                                    |                                                                                                    |                                                                                                    |  |
|                                                                                                    |                                  |                                                                     |                                                                                                    |                                                                                                    |                                                                                                    |                                                                                                    |                                                                                                    |                                                                                                    |                                                                                                    |                                                                                                    |  |
|                                                                                                    |                                  |                                                                     |                                                                                                    | Rembours                                                                                                    | ements (0)                                                                                                    |                                                                                                    |                                                                                                    |                                                                                                    |                                                                                                    |                                                                                                    |  |
|                                                                                                    |                                  |                                                                     |                                                                                                    |                                                                                                    |                                                                                                    |                                                                                                    |                                                                                                    |                                                                                                    |                                                                                                    |                                                                                                    |  |
|                                                                                                    | Débit                            | t                                                                   |                                                                                                    | Crédit                                                                                                    |                                                                                                    | Solde                                                                                                    |                                                                                                    | Posit                                                                                                    | ion                                                                                                    |                                                                                                    |  |
|                                                                                                    | Nom<br>ANDL 17<br>Nom<br>214 19M | Nom Prénom ANOL 17 Gregory Nom Prénom ANOL 197 Gregory Nom ANOL 197 | Nom     Prénom     Date       MODE LA     Gregory     24/06/2022       Nom     Prénom     Date       AMDE LA     Gregory     24/06/2022       Nom     Prénom     Date       AMDE LA     Gregory     24/06/2022       Nom     Prénom     Date       AMDE LA     Gregory     24/06/2022 | Nom     Prénom     Date     N°       MOL 17     Gregory     24/06/2022     9357       Nom     Prénom     Date     N°       2400 107     Gregory     24/06/2022     9196       2400 107     Gregory     24/06/2022     9196 | Nom Prénom Date N° Solde           Nom         Prénom         Date         N° Solde           ANDELLA         Gregory         24/06/2022         9357         24/06/2022           Nom         Prénom         Date         N° Solde         Solde           ANDELLA         Gregory         24/06/2022         9357         24/06/2022           Nom         Prénom         Date         N°         Solde           ANDELLA         Gregory         24/06/2022         9196         24/06/2022           Règlem         Nom         Prénom         Date         Avoit           NOTTELLA         Gregory         24/06/2022         Avoit           Rembourse         Rembourse         Avoit | Nom         Prénom         Date         N°         Solde         Blocage           MODE LA         Gregory         24/06/2022         9357         24/06/2022         24/06/2022           Nom         Prénom         Date         N°         Solde         HT           AMOL LA         Gregory         24/06/2022         9196         24/06/2022         601,00           Nom         Prénom         Date         N°         Solde         HT           AMOL LA         Gregory         24/06/2022         9196         24/06/2022         601,00           Règlements (1)           N°         Date           LAMOTILLA         Gregory         24/06/2022         501,00           LAMOTILLA         Gregory         24/06/2022         501,00           Règlements (1)           Nom         Prénom         Date           LAMOTILA         Gregory         24/06/2022         501,00           LAMOTILA         Gregory         24/06/2022         501,00           Mom         Prénom         Date         501,00           LAMOTILA         Gregory         24/06/2022         501,00           LAMOTILA         Gregory </td <td>Nom         Prénom         Date         N°         Solde         Blocage         HT           MODE IG         Gregory         24/06/2022         9357         24/06/2022         601.00           MODE IG         Gregory         24/06/2022         9357         24/06/2022         601.00           Nom         Prénom         Date         N°         Solde         HT         TVA           Athen 197         Gregory         24/06/2022         9196         24/06/2022         601,00         0,00           Règlements (1)           Règlements (1)           Nom         Prénom         Date         Correson         Gregory         24/06/2022         601           Nom         Prénom         Pate         Date         Correson         Gregory         24/06/2022         601           MODE IG         Gregory         24/06/2022         601         0,00         601         601         601         601         601         601         601         601         601         601         601         601         601         601         601         601         601         601         601         601         601         601         601         601         &lt;</td> <td>Commandes (1)         Nom       Prénom       Date       N°       Solde       Blocage       HT       TVA         ANDL 17       Gregory       24/06/2022       9357       24/06/2022       601,00       0,00         ANDL 17       Gregory       24/06/2022       9357       24/06/2022       601,00       0,00         Factures (1)         Règlements (1)         Règlements (1)         NOM       Prénom       Date       TTC         AVIA 114       Gregory       24/06/2022       24/06/2022       601,00       0,00       601,00         Comments (1)         N°       Date       TTC         AVIA 114       Gregory       24/06/2022       24/06/2022       601,00       0,00       601,00         Avoirs (0)</td> <td>Nom         Prénom         Date         №         Solde         Blocage         HT         TVA         TTC           MODE 12         Gregory         24/06/2022         9357         24/06/2022         601,00         0,00         601,00           MODE 12         Gregory         24/06/2022         9357         24/06/2022         601,00         0,00         601,00           Nom         Prénom         Date         N°         Solde         HT         TVA         TTC         Avoir TTC           Mom         Prénom         Date         N°         Solde         HT         TVA         TTC         Avoir TTC           Mom         Prénom         Date         N°         Solde         HT         TVA         TC         Avoir TTC           Mom         Prénom         Date         HT         TC         Avoir TTC         0,00         601,00         0,00         601,00         0,00         601,00         0,00         601,00         0,00         601,00         0,00         601,00         0,00         601,00         0,00         601,00         0,00         601,00         601,00         601,00         601,00         601,00         601,00         601,00         601,00</td> <td>Nom         Prénom         Date         N°         Solde         Blocage         HT         TVA         TTC         Financé<br/>TTC           MOM         Prénom         Date         N°         Solde         Blocage         HT         TVA         TTC         Financé<br/>TTC           MOM         Prénom         Date         N°         Solde         Blocage         HT         TVA         TTC         Financé<br/>TTC           MOM         Prénom         Date         N°         Solde         HT         TVA         TTC         Avoir TTC         Réglé TTC           MOM         Prénom         Date         N°         Solde         HT         TVA         TTC         Avoir TTC         Réglé TTC           4/06 / 2022         9196         24/06/2022         601,00         0,00         601,00         601,00           Règlements (1)           N°         Date         TTC         Affecté TTC           Affecte TTC         601,00         601,00         601,00         601,00           Avoirs (0)         Avoirs (0)</td> | Nom         Prénom         Date         N°         Solde         Blocage         HT           MODE IG         Gregory         24/06/2022         9357         24/06/2022         601.00           MODE IG         Gregory         24/06/2022         9357         24/06/2022         601.00           Nom         Prénom         Date         N°         Solde         HT         TVA           Athen 197         Gregory         24/06/2022         9196         24/06/2022         601,00         0,00           Règlements (1)           Règlements (1)           Nom         Prénom         Date         Correson         Gregory         24/06/2022         601           Nom         Prénom         Pate         Date         Correson         Gregory         24/06/2022         601           MODE IG         Gregory         24/06/2022         601         0,00         601         601         601         601         601         601         601         601         601         601         601         601         601         601         601         601         601         601         601         601         601         601         601         601         < | Commandes (1)         Nom       Prénom       Date       N°       Solde       Blocage       HT       TVA         ANDL 17       Gregory       24/06/2022       9357       24/06/2022       601,00       0,00         ANDL 17       Gregory       24/06/2022       9357       24/06/2022       601,00       0,00         Factures (1)         Règlements (1)         Règlements (1)         NOM       Prénom       Date       TTC         AVIA 114       Gregory       24/06/2022       24/06/2022       601,00       0,00       601,00         Comments (1)         N°       Date       TTC         AVIA 114       Gregory       24/06/2022       24/06/2022       601,00       0,00       601,00         Avoirs (0) | Nom         Prénom         Date         №         Solde         Blocage         HT         TVA         TTC           MODE 12         Gregory         24/06/2022         9357         24/06/2022         601,00         0,00         601,00           MODE 12         Gregory         24/06/2022         9357         24/06/2022         601,00         0,00         601,00           Nom         Prénom         Date         N°         Solde         HT         TVA         TTC         Avoir TTC           Mom         Prénom         Date         N°         Solde         HT         TVA         TTC         Avoir TTC           Mom         Prénom         Date         N°         Solde         HT         TVA         TC         Avoir TTC           Mom         Prénom         Date         HT         TC         Avoir TTC         0,00         601,00         0,00         601,00         0,00         601,00         0,00         601,00         0,00         601,00         0,00         601,00         0,00         601,00         0,00         601,00         0,00         601,00         601,00         601,00         601,00         601,00         601,00         601,00         601,00 | Nom         Prénom         Date         N°         Solde         Blocage         HT         TVA         TTC         Financé<br>TTC           MOM         Prénom         Date         N°         Solde         Blocage         HT         TVA         TTC         Financé<br>TTC           MOM         Prénom         Date         N°         Solde         Blocage         HT         TVA         TTC         Financé<br>TTC           MOM         Prénom         Date         N°         Solde         HT         TVA         TTC         Avoir TTC         Réglé TTC           MOM         Prénom         Date         N°         Solde         HT         TVA         TTC         Avoir TTC         Réglé TTC           4/06 / 2022         9196         24/06/2022         601,00         0,00         601,00         601,00           Règlements (1)           N°         Date         TTC         Affecté TTC           Affecte TTC         601,00         601,00         601,00         601,00           Avoirs (0)         Avoirs (0) |  |